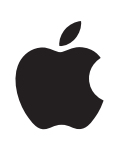

# Xserve G5 Using Xserve Remote Diagnostics

Includes instructions for using the remote diagnostics tool

# Using Xserve Remote Diagnostics Software

# You can use the Xserve Remote Diagnostics tool to test your server's hardware.

The Xserve G5 system's diagnostic tool, Xserve Remote Diagnostics, performs several tests of the server hardware and creates a test report. You use a remote admin computer to control the diagnostic tool and to run the tests on an Xserve G5 system.

Xserve Remote Diagnostics has a standard set of quick tests (the default set) and a more extensive long set of tests. In addition, you can use a copy of the test files as a template and modify those files to customize tests. See "Creating a Custom Set of Diagnostic Tests" on page 6 for more information.

## **Overview of Using Xserve Remote Diagnostics**

To run the diagnostics tool, you need the following resources:

- An Xserve G5 system on which to perform the tests; the server must be running Mac OS X Server v10.3 or a later version. (If the server is not able to run Mac OS X, see "Example 2: Using Diagnostics on a Server That Is in an Unknown State" on page 5 for instructions.)
- A remote admin computer (or server) running Mac OS X 10.3 or later that is on the same subnet as the server to be tested
- A working NetBoot environment (a server running Mac OS X Server 10.3.2 or a later version, and configured for NetBoot, with DHCP running)

*Note:* The remote admin computer and the NetBoot server can be the same system. If the NetBoot server is also the remote admin computer, you must set up the server's boot volume as a NetBoot environment before installing Xserve Remote Diagnostics. See "Preparing the NetBoot Server" on page 4 for more information.

The procedure for using the diagnostic tool has the following steps. Each step is explained later in this document.

#### Step 1: Download and install the software

See "Installing Xserve Remote Diagnostics" on page 3 for details.

# **Step 2:** Set up the NetBoot server by designating the ports and volumes to use

See "Preparing the NetBoot Server" on page 4 for instructions on setting up a NetBoot server.

# **Step 3:** Use Terminal to launch the diagnostic tool on a remote admin computer

See "Running Diagnostics Tests on a Server" on page 4 for details on using the tool.

# **Step 4:** Use the front panel of the server to put the system into diagnostic mode (needed if server does not start up normally)

See "Initiating Diagnostics Mode From the System's Front Panel" on page 5 for details on putting a server that is not working in diagnostics mode.

The remote admin computer controls the tests and receives the output of test results.

## Installing Xserve Remote Diagnostics

Xserve Remote Diagnostics is available for downloading from the Apple support website at www.info.apple.com. On the support site, click the Downloads button and search downloads or check the list for Xserve items.

After you download the software, you must install Xserve Remote Diagnostics in two places:

- The remote admin computer
- The NetBoot server

If you are installing Xserve Remote Diagnostics on a server, be sure to set up the server as a NetBoot environment. See "Preparing the NetBoot Server" on page 4 for instructions.

Double-click the Xserve Remote Diagnostics icon to begin the installation process.

Also go through any "Read Me" document that accompanies the software.

# Preparing the NetBoot Server

You need a NetBoot server to assist with the diagnostic tests. In addition to installing Xserve Remote Diagnostics on this server, you should make certain that it is set up for NetBoot use.

### To set up the NetBoot server:

- 1 Open Server Admin and select NetBoot in the Computers & Servers list.
- 2 Click the Settings button, then click General.
- 3 Click Enable next to the network ports you want to use for serving images.
- 4 Click the boot volume in the Images column of the Volume list to choose where to store images.
- 5 Click the boot volume in the Client Data column of the Volume list to specify the storage location for shadow files used by Mac OS 9 clients and Mac OS X diskless clients.
- 6 Click Save.

## **Running Diagnostics Tests on a Server**

When you've installed the software on the remote admin computer and a NetBoot server, you can begin running diagnostic tests on the Xserve G5 system. The examples below provide instructions for using the diagnostics tool on a working server and on a server that does not start up normally (or does not have Mac OS X Server installed on it).

To see a brief explanation of the diagnostic tool and its commands, you can display the man page by typing:

man xrdiags

# Example 1: Using Diagnostics on a Server That Is Able to Run Mac OS X Server

To run diagnostic tests on an Xserve G5 system that is functioning and able to start up, you use a remote admin computer on the same subnet to begin the tests.

#### To begin tests on a working server:

- 1 Alert any clients using the server that it will be unavailable during testing.
- 2 On the remote admin computer, open Terminal.
- 3 Open Xserve Remote Diagnostics and initiate testing by typing:

xrdiags -user <name:password> -remote <ip\_address> | <dns\_name>

For example, with the user-supplied information, this command might read

xrdiags -user Admin:mysecretpassword -remote 10.201.42.74

The server restarts and the tests are downloaded to it from the remote admin computer. As the tests proceed, test information is displayed on the remote admin computer.

If no information appears on the remote admin computer's screen, the server probably has not located the NetBoot image.

# Example 2: Using Diagnostics on a Server That Is in an Unknown State

To run diagnostic tests on an Xserve G5 system that is not able to start up normally or does not have Mac OS X Server installed on it, you use the front panel of the server to put it into diagnostics mode and then initiate the tests from a remote admin computer on the same subnet.

#### To begin tests on a server that is not working correctly:

1 Use light 8 on the Xserve G5 system's front panel to put the server into diagnostics mode.

See "Initiating Diagnostics Mode From the System's Front Panel" on page 5 for complete details of this procedure.

- 2 On the remote admin computer, open the Terminal application.
- 3 Initiate testing on the server by typing:

xrdiags -d

This command launches the diagnostic tool and instructs it to discover any system that is in diagnostics mode. As the tests proceed, diagnostic information is displayed on the remote admin computer.

#### Initiating Diagnostics Mode From the System's Front Panel

You can use the system identifier button on the server's front panel to put the server into diagnostic test mode. This operation is essential if the server will not start up normally and you want to use the diagnostics tools to help determine the problem. You put the server into diagnostic mode by using a combination of the system identifier button and light 8 on the front panel.

*Note:* If Open Firmware Security is turned on for the system, front panel mode is not available. In this situation, the two rows of lights on the front panel flash twice when you try to enter a boot command with the system identifier. Then the system resumes its regular startup sequence.

### Follow these steps to initiate diagnostics mode from the server's front panel:

- 1 With the power off, hold in the system identifier button while you press the on/standby button.
- 2 Continue holding in the system identifier button until the top row of blue lights blinks sequentially.
- 3 Release the system identifier button. The rightmost light in the bottom row turns on. Press the button to light the next light in the bottom row, moving from right to left. Press the button again to change lights until the leftmost light (number 8) turns on.
- 4 With light 8 on, hold in the system identifier button for at least 2 seconds, until all lights in the top row are on.
- 5 Release the button.

## **Advanced Diagnostic Features**

You can use the test files installed as part of the diagnostic tool as templates and modify them to create special test sets.

To see a list of all available tests, type the command:

xrdiags -f

To display the man page for the diagnostic tool, type:

man xrdiags

### **Creating a Custom Set of Diagnostic Tests**

A copy of the test files is installed in the following location: /Users/<short name>/Library/Application Support/xrdiags

Each test file has the extension "tdf" in its name. You can use a text editor to open each tdf file, study the comments to determine that test's contents, and modify the test if desired. The text in these files is tab-delimited.

### Summary of Diagnostic Commands

The diagnostic tool provides a core set of commands that you can enter when initiating a test in the Terminal application. These commands include:

- - h[elp]—displays a summary of available test commands and options
- - V[ersion]—displays the tools' version number and exits
- - v[erbose] [options]-verbose mode; specified options control the level of messages
- -q[uick]—initiates the quick tests (the default set)
- -e[xtended]—initiates the extended set of tests
- -f[ile] <testfile name>—initiates the custom set of tests in the specified testfile name; for example, -f memory.tdf runs a custom set of tests you've created to test memory only
- -o[ut] <outfile>—sends the test results to the specified file

- -l[oop] count—loops the testing the specified number of times; for example, -l 7 loops the specified test 7 times
- · -p[rogress]—displays the progress of testing
- -r[estart]—when tests are complete, restarts the Xserve G5 system being tested
- -s[hutdown]—when tests are complete, shuts down the Xserve G5 system being tested
- -t[est] [options]—initiates testing with the specified options to control testing
- u[ser] <name>[:password]—uses the specified user name and optional password to communicate with a remote Xserve G5 system
- -d[iscover]—discovers Xserve G5 systems that have initiated testing
- -remote [<ip\_address> | <dns\_name>]—runs the diagnostic tests on specified remote systems

### **Summary of Diagnostic Tests**

Xserve Remote Diagnostics provides the following tests:

- quick.tdf—a thorough but quick set of hardware tests that take about 5 minutes to complete
- extended.tdf—a long set of hardware tests that take 15 to 20 minutes to complete

Times for the quick and extended tests are approximate. Actual test times depend on the configuration being tested.

All tests provided in Xserve Remote Diagnostics are listed in the tables below.

| Command            | Test                                       | Description                                                            |
|--------------------|--------------------------------------------|------------------------------------------------------------------------|
| CPU                | Simple FPU test                            | Performs a simple FPU test                                             |
| CPU                | CPU slewing verification test              | Performs CPU voltage/frequency slewing verification test               |
| MLB.ROM            | ROM Checksum                               | Performs ROM checksum of<br>block, main, and recovery<br>images        |
| Sensor.Ammeter     | Ammeter reading within alarm<br>limits     | Checks to ensure that the<br>ammeter reads within operating<br>range   |
| Sensor.Thermometer | Thermometer reading within operating range | Checks to ensure that<br>thermometer reads within<br>operating range   |
| Sensor.Voltmeter   | Voltmeter reading within alarm<br>limits   | Checks to ensure that the<br>voltmeter reads within operating<br>range |
| Fan                | Quick fan test                             | System turns on fan and quickly verifies that the fan is on            |
| Fan                | Turn on automatically                      | System turns on fan and verifies<br>that the fan is on                 |

### Logic board tests

| Command          | Test                               | Description                                                                                                    |
|------------------|------------------------------------|----------------------------------------------------------------------------------------------------|
| CPU.G5           | CPUID EEPROM checksum verify       | Verifies both the upper and<br>lower portions of the CPU ID<br>EEPROM                                                |
| CPU.G5           | CPU slot number verify             | Verifies that the CPU slot<br>number in the CPU ID EEPROM<br>matches the physical MLB slot<br>number                 |
| PCI.OHCIFireWire | Register test                      | Performs "walking 1s" test across selected registers                                                                 |
| PCI.OHCIFireWire | Set/clear register test            | Performs set/clear test across selected registers                                                                    |
| PCI.OHCIFireWire | PHY register test                  | Performs "walking 1s" test across selected PHY chip registers                                                        |
| PCI.OHCIUSB      | USB register test                  | Performs "walking 1s" test across selected USB registers                                                             |
| PCI.BroadcomEnet | Verify Broadcom 570X card presence | Verifies if there is a Broadcom<br>570X Ethernet card present in<br>the device tree                                  |
| PCI.BroadcomEnet | BCM570X register test              | "Bit walking" Ethernet register<br>test                                                                              |
| PCI.BroadcomEnet | Verify EEPROM/flash checksum       | Verifies EEPROM or buffered<br>flash checksum (data range:<br>0x74-0xFB)                                             |
| MLB.VSP          | Local memory test                  | Uses various algorithms to test<br>vsp local memory for each veo<br>and report failure on mismatch                   |
| MLB.VSP          | Instruction cache data RAM test    | Uses various algorithms to test<br>vsp instruction cache data RAM<br>for each veo and reports failure<br>on mismatch |
| MLB.VS           | Instruction cache tag RAM test     | Uses various algorithms to test<br>vsp instruction cache tag RAM<br>for each veo and reports failure<br>on mismatch  |

### Mass storage tests

| Command        | Test                       | Description                                                                      |
|----------------|----------------------------|----------------------------------------------------------------------------------|
| Storage.Fixed  | Device simple test         | Runs a simple test on the device                                                 |
| Storage.Fixed  | PIO read single block      | Reads using PIO the first block for 1 block on the device                        |
| Storage.Fixed  | PIO read many blocks       | Reads using PIO starting at the first block for 100 blocks                       |
| Storage.Fixed  | PIO 4-corner read test     | Reads using PIO at the start,<br>middle, and end of the device<br>for 100 blocks |
| Storage.Fixed  | Device simple test         | Runs a simple test on the device                                                 |
| Storage.Fixed  | PIO read single block      | Reads using PIO the first block<br>for 1 block on the device                     |
| Storage.Fixed  | PIO read many blocks       | Reads using PIO starting at the first block for 100 blocks                       |
| Storage.Fixed  | PIO 4-corner read test     | Reads using PIO at the start,<br>middle, and end of the device<br>for 100 blocks |
| Storage.Fixed  | DMA read single block      | Reads using DMA the first block for 1 block on the device                        |
| Storage.Fixed  | DMA read many blocks       | Reads using DMA starting at the first block for 100 blocks                       |
| Storage.Fixed  | DMA 4-corner read test     | Reads using DMA at the start,<br>middle, and end of the device<br>for 100 blocks |
| Storage.Fixed  | DMA random multiblock read | Tests random multi-block DMA reads on the device                                 |
| Storage.Fixed  | SMART test result status   | SMART threshold exceeded limits results                                          |
| Storage.Remove | Device simple test         | Runs a simple test on the device                                                 |

### Memory tests

| Command | Test                                    | Description                                                                            |
|---------|-----------------------------------------|----------------------------------------------------------------------------------------|
| Memory  | Address as data test, caches on         | Tests memory using address as<br>data and !address (the inverse)<br>as data, caches on |
| Memory  | Patterns test, caches on                | Tests memory using different data patterns, caches on                                  |
| Memory  | Marching 1s and 0s test, caches on      | Tests memory using marching<br>1s and 0s, caches on                                    |
| Memory  | Knaizuk Hartmann test, caches<br>on     | Tests memory using the Knaizuk<br>Hartmann algorithm, caches on                        |
| Memory  | MOD3 test, caches on                    | Tests memory using the MOD3 data patterns, caches on                                   |
| Memory  | Address as data test                    | Tests memory using address as<br>data and !address (the inverse)<br>as data            |
| Memory  | Patterns test                           | Tests memory using different data patterns                                             |
| Memory  | Marching 1 and 0s test                  | Tests memory using marching<br>1s and 0s                                               |
| Memory  | Knaizuk Hartmann test                   | Tests memory using the Knaizuk<br>Hartmann algorithm                                   |
| Memory  | MOD3 test                               | Tests memory using the MOD3 data patterns                                              |
| Memory  | ECC SCRUB patterns test                 | Tests memory using different<br>data patterns using the ECC<br>scrub mechanism         |
| MLB     | Address as data test on Memory<br>< 2GB | Tests MLB memory < 2GB using<br>address/!address (the inverse) as<br>data algorithm    |

### **Display Tests**

| Command    | Test                                    | Description                                                                           |
|------------|-----------------------------------------|---------------------------------------------------------------------------------------|
| PCI.ATI    | Frame buffer address as data<br>test    | Tests the frame buffer using<br>address as data and !address<br>(the inverse) as data |
| PCI.ATI    | Frame buffer patterns test              | Tests the frame buffer using different data patterns                                  |
| PCI.ATI    | Frame buffer marching 1s and<br>0s test | Tests the frame buffer using marching 1s and 0s                                       |
| PCI.ATI    | Frame buffer Knaizuk Hartmann<br>test   | Tests the frame buffer using the<br>Knaizuk Hartmann algorithm                        |
| PCI.ATI    | Frame buffer MOD3 test                  | Tests the frame buffer using MOD3 patterns                                            |
| PCI.Nvidia | Frame buffer address as data test       | Tests the frame buffer using<br>address as data and !address<br>(the inverse) as data |
| PCI.Nvidia | Frame buffer patterns test              | Tests the frame buffer using different data patterns                                  |
| PCI.Nvidia | Frame buffer marching 1s and<br>0s test | Tests the frame buffer using marching 1s and 0s                                       |
| PCI.Nvidia | Frame buffer Knaizuk Hartmann<br>test   | Tests the frame buffer using the<br>Knaizuk Hartmann algorithm                        |
| PCI.Nvidia | Frame buffer MOD3 test                  | Tests the frame buffer using MOD3 patterns                                            |
| Display    | EDID checksum test                      | Verifies EDID checksum vs.<br>calculated                                              |